### **PPR Quick Guide: Amending a Registration**

Step 1: Select a registration from 'My Registrations' on the PPR dashboard to amend

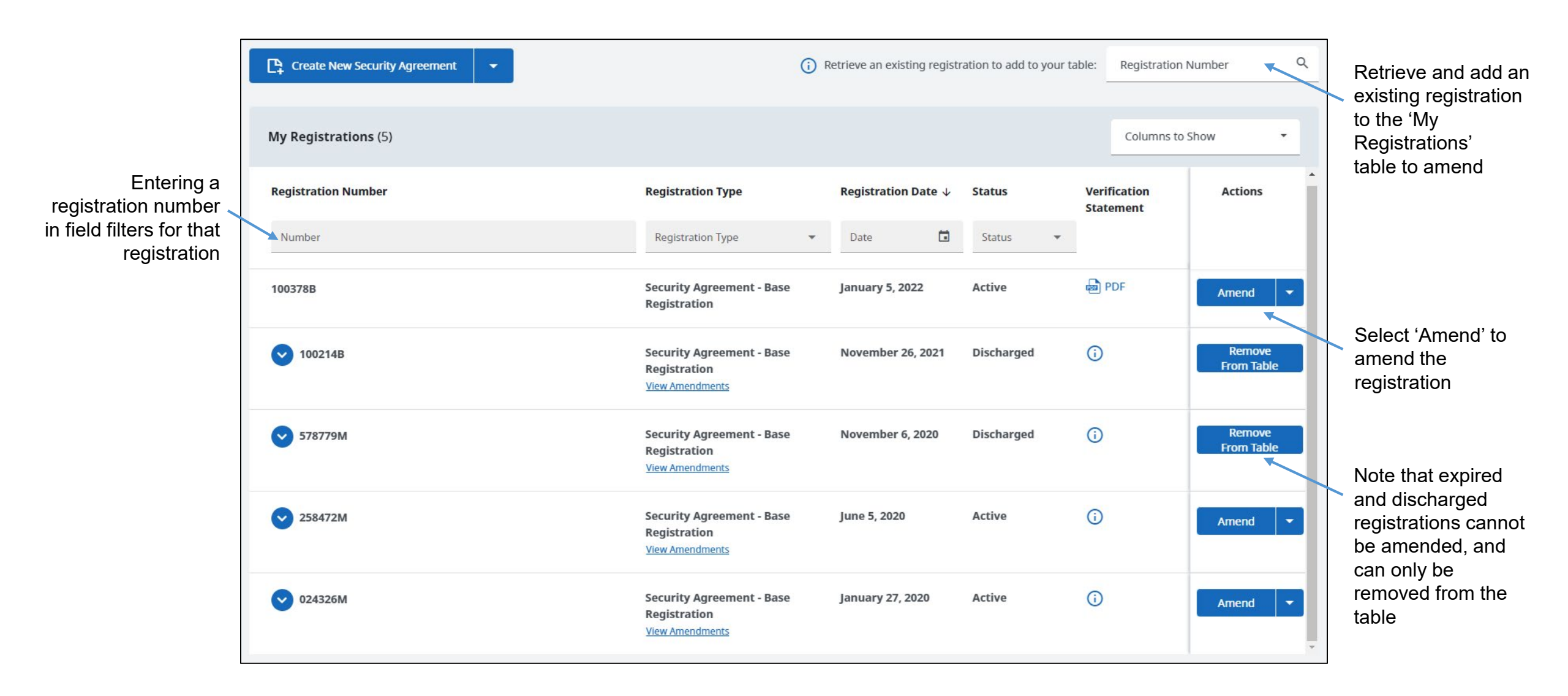

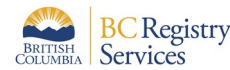

'Confirm registration to be amended' panel displays upon selecting the registration to be amended

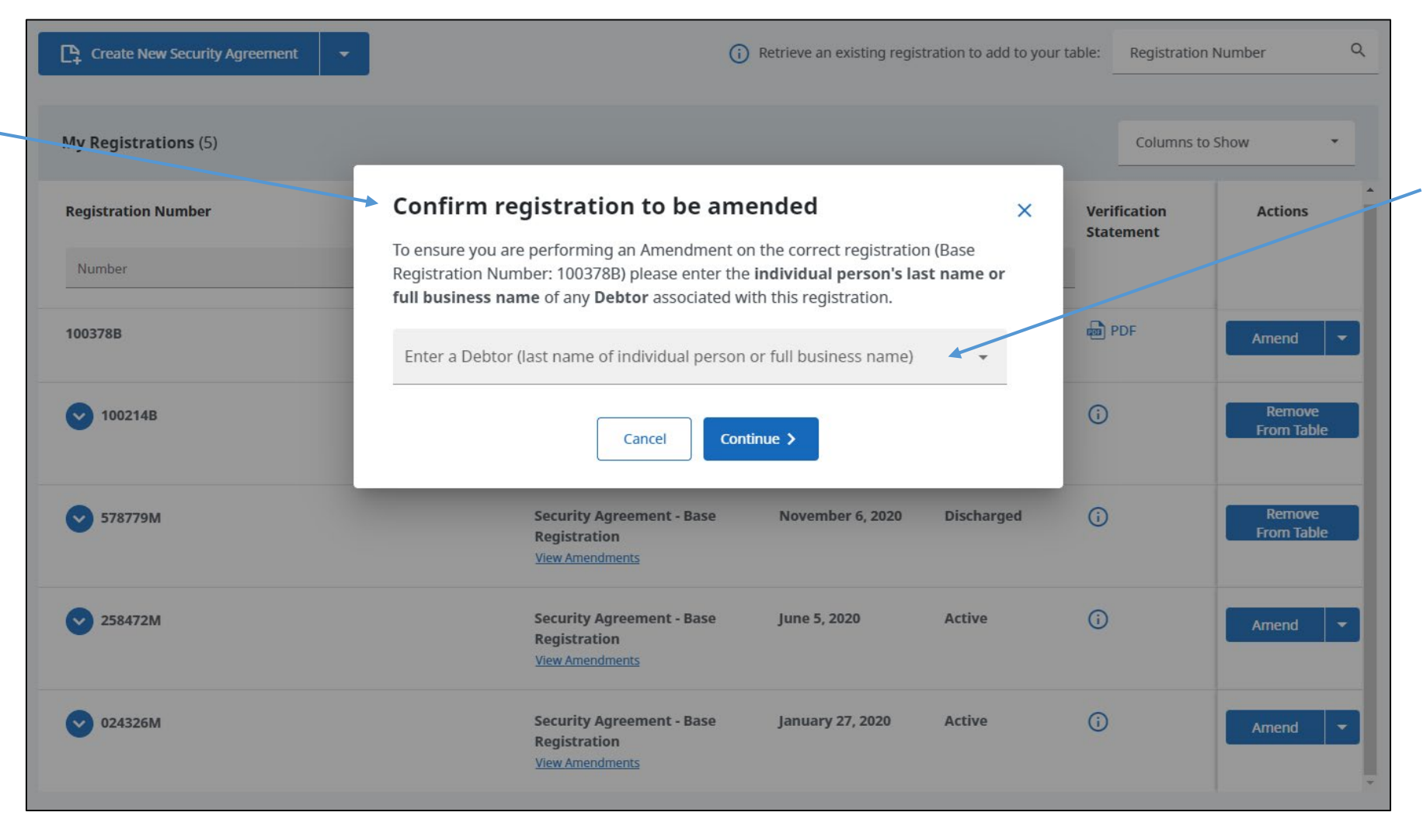

Entering a debtor associated with the registration confirms that the intended registration has been selected

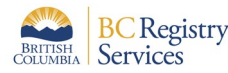

Step 3: Once the registration that is to be amended is confirmed, the **'Registration Amendment'** page displays the current information about the registration to be amended. Information displayed will depend on the type of registration that is being amended

| Base Registration Number 100378B                                                                                                    | Base Registration Date and Time                                | : January 5, 2022 at 9:58:54 pm Pacific time  |                                                                   |                         |
|----------------------------------------------------------------------------------------------------|----------------------------------------------------------------|-----------------------------------------------|-------------------------------------------------------------------|-------------------------|
| Security Agreement                                                                                                    | Current Expiry Date and Time                                   | : January 5, 2047 at 11:59:59 pm Pacific time | Information on base                                               |                         |
|                                                                                                    |                                                                |                                               | registration date time                                            |                         |
|                                                                                                    |                                                                |                                               | and current expiry                                                |                         |
| Registration Amendment                                                                                                    |                                                                | Fee Summary                                   |                                                                   |                         |
| Review the current information for this registration as of January 17, 2022 at 4:18:46 pm Pacific time.                                       |                                                                | Registration \$10.00<br>Amendment             |                                                                   |                         |
| To view the full history of this registration including descriptions of any amendments and any court orden need to conduct a separate search. | ers, you will                                                  | Service Fee \$1.50                            | Select 'Review and Complete'                                      |                         |
| Important: Secured Parties in this registration will receive a copy of the Amendment Verification Statement.                                  |                                                                | Total Fees CAD \$11.50                        | to proceed with the amendment(s)                                  |                         |
|                                                                                                    |                                                                | Save and Resume Later Cancel                  | amonamoni(o)                                                      |                         |
| 🐻 Current Expiry and Trust Indenture                                                                                                    |                                                                | Review and Complete >                         |                                                                   |                         |
| Current Expiry January 5, 2047 at 11:59:59 pm Pacific time                                                                                    |                                                                | Current Expiry and Trust Indenture            |                                                                   | 'Done' saves<br>changes |
| Trust Indenture Yes                                                                                                    | Amend                                                          | Current Expiry January 5,<br>Trust Indenture  | 5, 2047 at 11:59:59 pm Pacific time<br>t Indenture (Optional)     |                         |
|                                                                                                    |                                                                |                                               | Done Cancel                                                       |                         |
|                                                                                                    |                                                                |                                               | 🐻 Current Expiry and Trust Indenture                              |                         |
| Any information that can be amended will have the 'Amend' button beside it                                                                    | Selecting the 'An<br>button opens the<br>for that registration | nend'<br>editing<br>on field                  | Current Expiry January 5, 2047 at 11:59:59 pm Pacific time        |                         |
| Note that Registration Length cannot be<br>changed as part of an Amendment and that it<br>must be done through a Renowal                      | Ŭ                                                              |                                               | Trust Indenture No                                                | ∽ Undo                  |
|                                                                                                    |                                                                |                                               | Amended fields display an amen<br>badge. Undo button discards the | ded                     |
| Ish Services                                                                                                    |                                                                |                                               | cnange                                                            |                         |

BRIT

Step 3 continued: Secured Parties and Debtors can be added to the registration, and existing entries can be Amended or Deleted

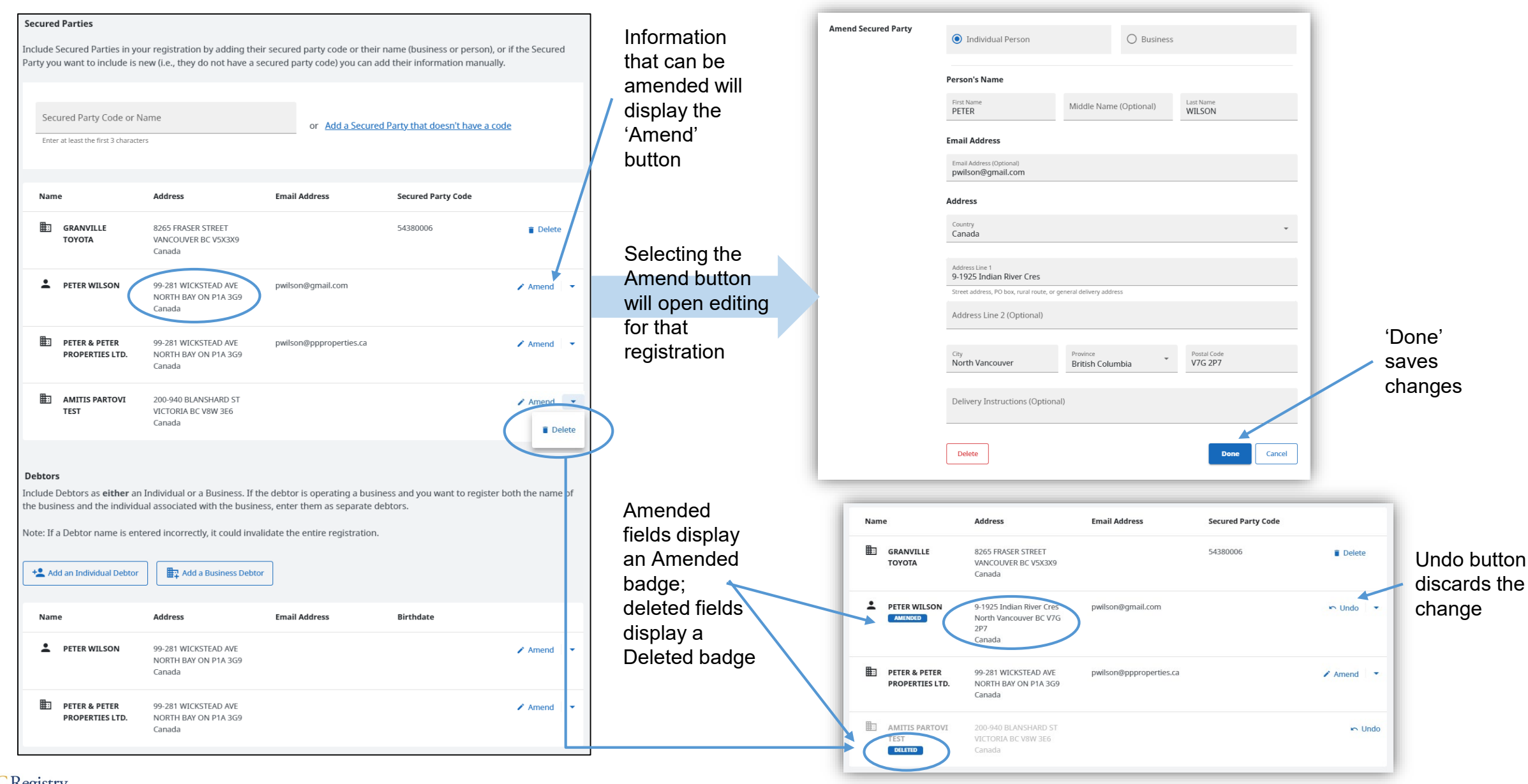

4

## Step 3 continued: Vehicle Collateral can be added to the registration, existing entries can be Amended or Deleted

| + Add Vehicle Collat                                       | eral                            |                                               |                                  |                                 |                        | Additional vo     | ehicle collateral will have an<br>e. Removed vehicle                              |
|------------------------------------------------------------|---------------------------------|-----------------------------------------------|----------------------------------|---------------------------------|------------------------|-------------------|-----------------------------------------------------------------------------------|
| Vehicle Type                                               | Year                            | Make                                          | Model                            | Serial/VIN/D.O.T. Number        |                        | collateral wi     | ll have a Removed badge                                                           |
| Boat (BO)                                                  | 2011                            | Christensen                                   | Luxury Yacht                     | 987654321                       | 🖍 Amend 🕞              |                   | General Collateral                                                                |
| Trailer (TR)                                               | 1975                            | ProLite                                       | Gypsy                            | 98765                           | Edit Remove            |                   | Indicate the General Collateral to be deleted from or added to this registration. |
| General Collateral                                         |                                 |                                               |                                  |                                 | Amend                  |                   | Enter the General Collateral to be deleted from this registration.                |
| View General Collateral Changes and Amendments (0)         |                                 |                                               | Selecting the                    | General Collateral to be Added  |                        |                   |                                                                                   |
|                                                            |                                 |                                               |                                  |                                 |                        | unrolls the       | Enter the General Collateral to be added to this registration.                    |
| Details Description                                        | n                               |                                               |                                  |                                 |                        | collateral fields |                                                                                   |
| If this registration is relat<br>registration below, other | ed to a Subor<br>wise the Detai | dination, Transfer o<br>ils Description is op | f Security, or Transl<br>tional. | er of Collateral, you MUST ente | r a description of the |                   | Done Cancel                                                                       |
| Details Description                                        | De                              | tails Description (Op                         | otional)                         |                                 |                        |                   | General Collateral can be included by specifying text to be removed and added     |
|                                                            |                                 |                                               |                                  |                                 | 0 / 4000               |                   |                                                                                   |

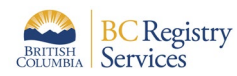

| 🗐 Court Order                                  |                                                                                                  |                               |
|------------------------------------------------|--------------------------------------------------------------------------------------------------|-------------------------------|
| If this registration is pursuant to a c empty. | ourt order, enter the court order information below, otherwise leave the Court Order information |                               |
| Court Name                                     | Enter the court name<br>For example: Supreme Court of British Columbia                           |                               |
| Court Registry                                 | Enter the court registry                                                                         |                               |
| Court File Number                              | The location (city) of the court. For example: Richmond Enter the court file number              | Calendar button<br>opens up a |
| Date of Order                                  | Select the date of the order                                                                     | date                          |
| Effect of Order                                | Enter the effect of order                                                                        |                               |
|                                                | 0/512                                                                                            |                               |
|                                                |                                                                                                  |                               |

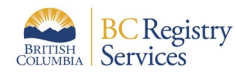

Step 4: The Review and Confirm page displays all information that was amended, added or deleted

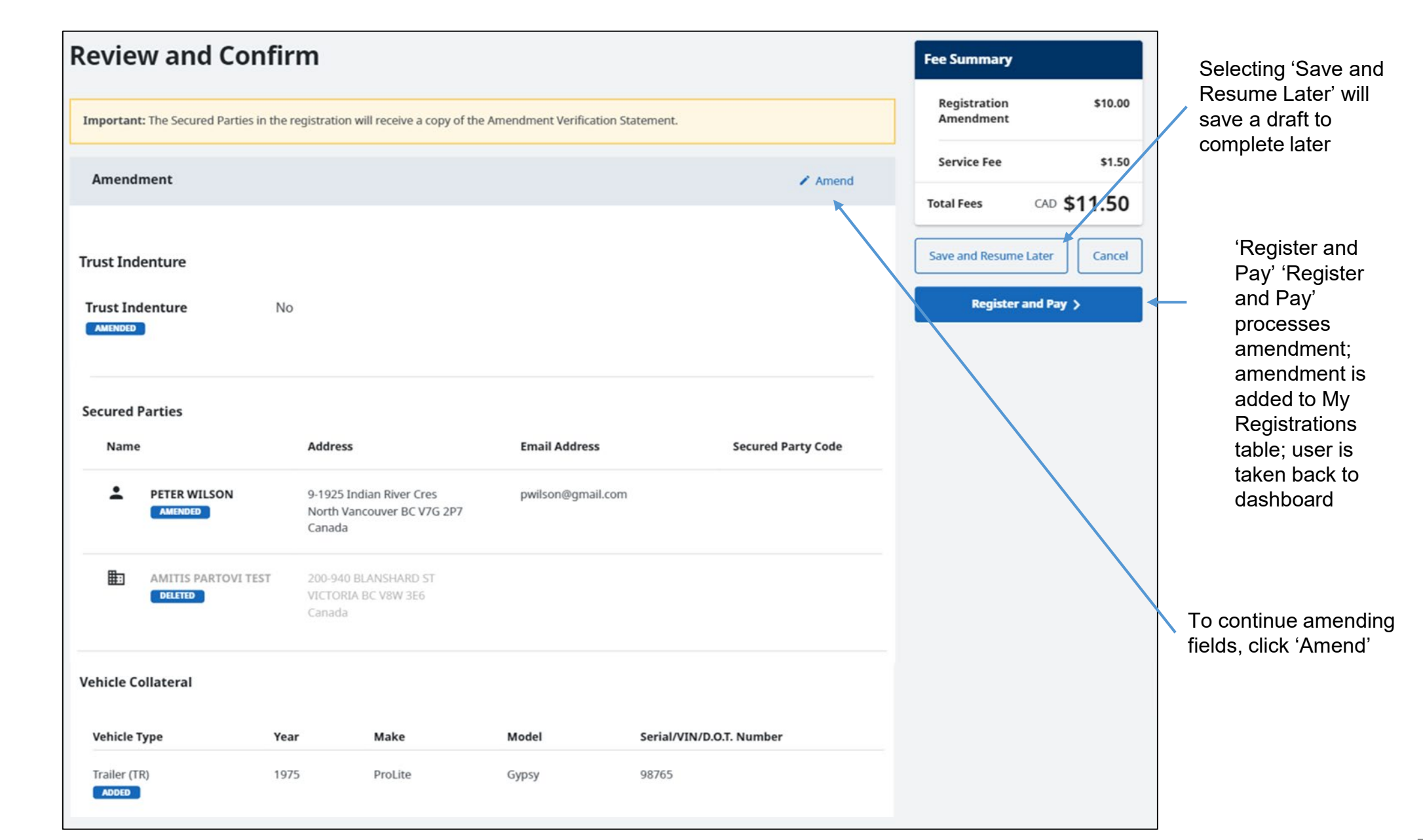

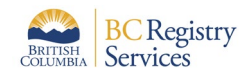

# Step 4 continued: The Review and Confirm page requires authorization confirmation

|                                                            | •                                                                                                    |                                                                                                    |                                                       |                        |  |  |  |
|------------------------------------------------------------|----------------------------------------------------------------------------------------------------|----------------------------------------------------------------------------------------------------|-------------------------------------------------------|------------------------|--|--|--|
|                                                            | Registering Party for this Amendment ()                                                                                                    |                                                                                                    |                                                       |                        |  |  |  |
|                                                            | Name                                                                                                    | Address                                                                                             | Email Address                                         | Registering Party Code |  |  |  |
| Field for optional<br>Folio number for<br>user's reference | AMITIS PARTOVI TEST                                                                                                    | 200-940 BLANSHARD ST<br>VICTORIA BC V8W 3E6<br>Canada                                               |                                                       |                        |  |  |  |
|                                                            | <b>1. Folio or Reference Number</b><br>Add an optional number for this transaction for your own tracking purposes. This information is not used by the Personal Property<br>Registry.                                                                                   |                                                                                                    |                                                       |                        |  |  |  |
|                                                            | Folio Number                                                                                                    | Folio or Reference Number (Optional)                                                                |                                                       |                        |  |  |  |
|                                                            | <b>2. Authorization</b><br>The following account information will be recorded by BC Registries upon registration and payment. This information is used to confirm you have the authority to submit this registration and will not appear on the verification statement. |                                                                                                    |                                                       |                        |  |  |  |
|                                                            | Name                                                                                                    | Account Name                                                                                        | Address                                               | Email Address          |  |  |  |
|                                                            | L SUSAN LYN BYRNE                                                                                                    | Amitis Partovi TEST                                                                                 | 200-940 Blanshard St<br>Victoria BC V8W 3E6<br>Canada |                        |  |  |  |
| heck-box to confirm<br>Ibmitting person is                 | Confirm<br>Authorization                                                                                                    | <ul> <li>I, SUSAN LYN BYRNE , have rei<br/>registration.</li> <li>Date: January 18, 2022</li> </ul> | levant knowledge of, and am author                    | ized to submit, this   |  |  |  |

Chec subm autho registration

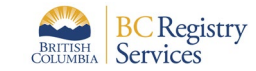

#### Step 5: View the amended registration in the 'My Registrations' table on the PPR dashboard and access the verification statement

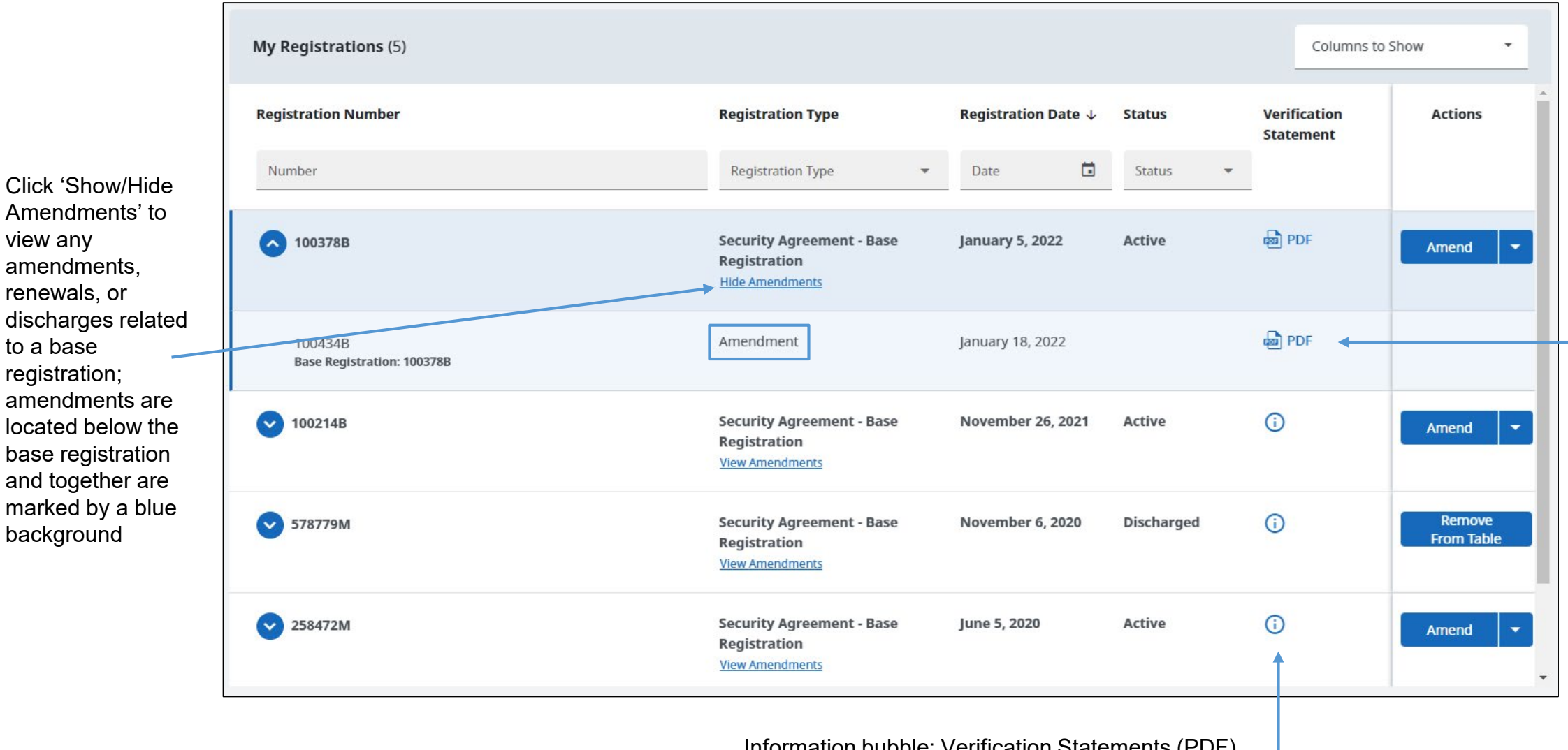

Select PDF to access the Verification Statement.

Information bubble: Verification Statements (PDF) are only available to Secured Parties or the Registering Party of this filing. To view the details of this registration, you must conduct a search

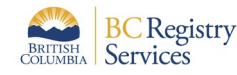

view any

to a base

registration;

background

amendments.

renewals, or

### Sample PDF of an Amended Registration Verification Statement

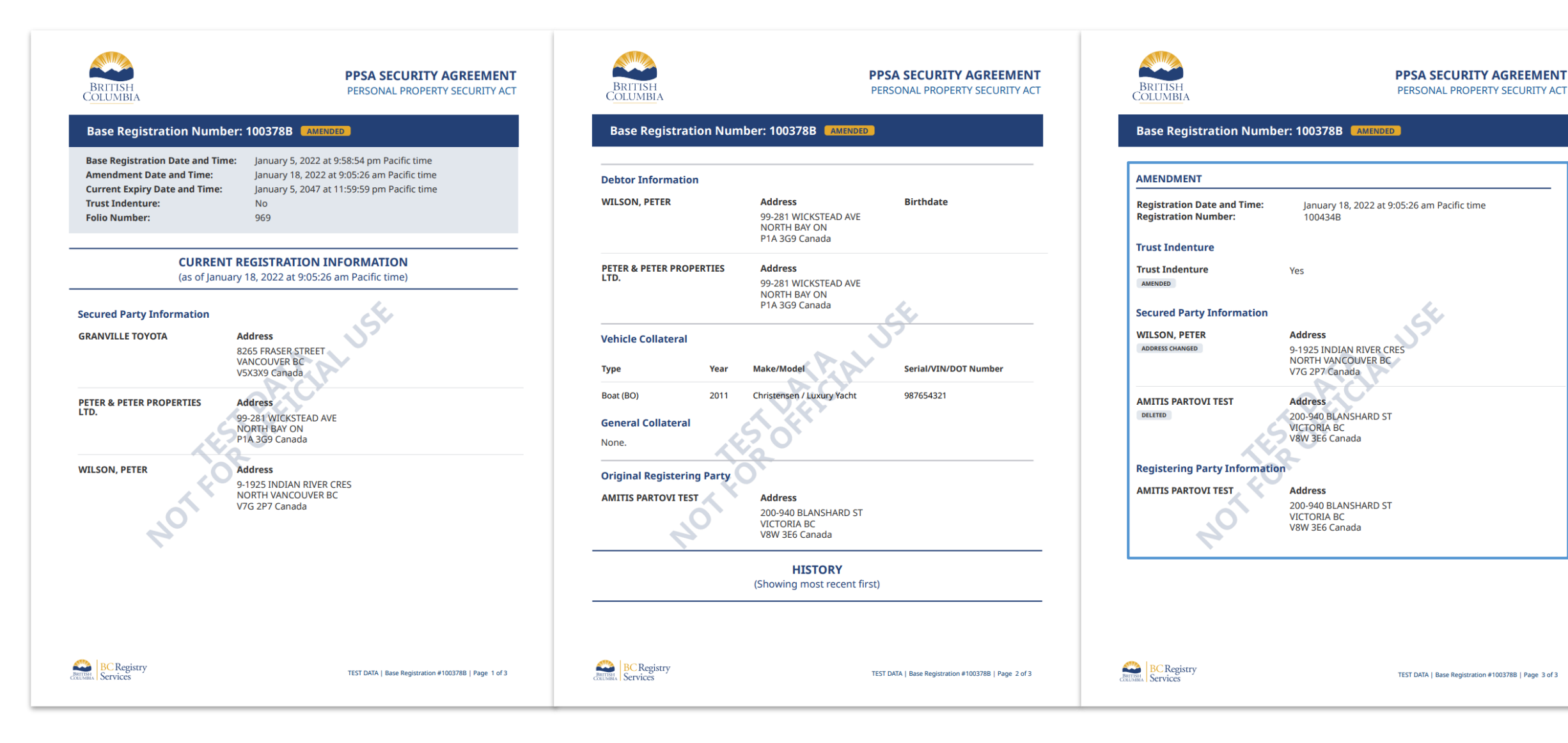

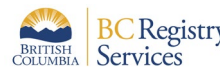